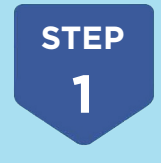

Go to **www.mycoco.ie** and scroll down to Payments section. Click on the **Register Account** option

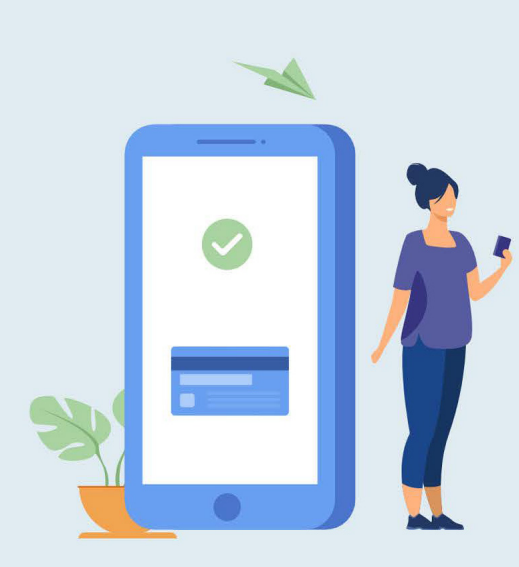

## **Payments**

Use this application for online payments for your rents, rates or loans accounts. You can also view your transaction history, download invoices, statements and payment receipts. This application is available on both desktop and mobile devices.

If you know your Customer Account and PIN, click on the Register Account button below. Please note it may take up to 24 hours to view your statement and allow payments to be made. Click here to view step-by-step guide for registration.

## Register Account

If you are already registered, click here to login and view your payments account

Login to Payments

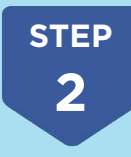

Select your **Local Authority** from the dropdown and enter your **Customer Number** and **PIN**. Click on **NEXT** and complete the registration process.

| Add | an | Acc | ount |
|-----|----|-----|------|
|     |    |     |      |

Select the Local Authority that sent the customer PIN letter.

Refer to your statement/invoice for customer number. Contact your Local Authority if you do not know your customer number.

Customer Number

Enter the customer PIN mentioned on the letter. If you enter incorrect PIN 5times, it will be blocked for 60-minutes.

NEXT

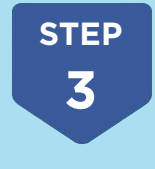

At the end of the registration process you will receive a temporary password to your email. Use the password to login and **create a new password**.

After completing the registration proces it may take up to 24 hours to view your statements and allow payments to be made. For queries regarding the registration process please contact your Account Manager.